# Создание терминала АСО и установка клиента на него

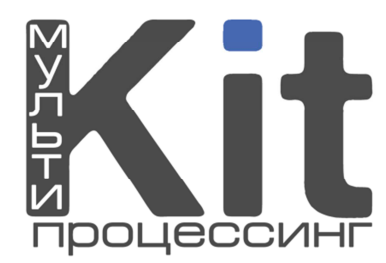

## Создание терминала

- 1. Зайти на сайт <u>www.kitps.ru</u>, нажать ссылку «Вход для агентов».
- 2. Вход в мониторинг осуществляется только при наличии сертификата (как получить сертификат смотрите в соответствующей инструкции).
- **3.** Если Вы уже получили сертификат, то после его установки (следовать указаниям Вашего браузера), Вы попадёте на главную страницу своего агента.

| Commeps                   | еская тайна платежной                                                             |  |                                      |                            | Ториниоди                     | CTOTUCTURO |                       |
|---------------------------|-----------------------------------------------------------------------------------|--|--------------------------------------|----------------------------|-------------------------------|------------|-----------------------|
| 🕒 і ла                    | вная                                                                              |  | 😋 Субагенты                          | 🍯 персоны                  | 🖵 терминалы                   | Статистика | Сервис                |
|                           |                                                                                   |  |                                      |                            |                               |            |                       |
|                           |                                                                                   |  |                                      |                            |                               |            |                       |
| Контакт                   | ная информация:                                                                   |  | Новости                              |                            |                               |            | Информация об агенте: |
| Телефон: +7(4842)72-16-22 |                                                                                   |  | 30.03.2011 Проблемы с проведением    | [                          |                               |            | Агент:                |
|                           | +7(920)878-32-10                                                                  |  | Задержки в проведении п              | Персона:                   |                               |            |                       |
| ICQ:                      | 593-428-579                                                                       |  | 29.03.2011 Новый сервисы в системе   | мониторинга                |                               |            | Права:                |
| E-mail:                   | : kioskpayprogrammers@gmail.com В редактировании терминала появилась ссылка "Наст |  | пройки интерфейса".                  |                            | Баланс:                       |            |                       |
| -                         |                                                                                   |  | 26.03.2011 Улучшен функционал тері   | инального ПО               |                               |            | Овердрафт:            |
|                           |                                                                                   |  | Добавлена возможность                | online проверки номера     |                               |            | Можно                 |
|                           |                                                                                   |  | 25.03.2011 В системе "Кита" 300 пров | айдеров!!!                 |                               |            | израсходовать:        |
|                           |                                                                                   |  | Добавлены провайдеры е               | разделы "Мобильная связь   | " и "Банки"                   |            | B pañore:             |
|                           |                                                                                   |  | 23.03.2011 Новые провайдеры          |                            |                               |            | Последний заход:      |
|                           |                                                                                   |  | Добавлено 67 провайдер               | 96                         |                               |            |                       |
|                           |                                                                                   |  | 16.03.2011 В системе мониторинга ул  | учшены 2 инструмента       |                               |            | С IP адреса:          |
|                           |                                                                                   |  | Изменения в "Поиске пла              | тежа" и в "Обороте за меся | <i>вц</i> ".                  |            |                       |
|                           |                                                                                   |  | 15.03.2011 Новые провайдеры в сист   | еме!                       |                               |            |                       |
|                           |                                                                                   |  | Добавлено еще 37 прова               | ідеров!                    |                               |            |                       |
|                           |                                                                                   |  | 11.03.2011 Новые провайдеры в сист   | еме!                       |                               |            |                       |
|                           |                                                                                   |  | Добавлено 35 провайдер               | e!                         |                               |            |                       |
|                           |                                                                                   |  | 09.03.2011 Улучшения в системе мон   | поринга                    |                               |            |                       |
|                           |                                                                                   |  | Улучшены инструменте                 | і касса и касса(история)   |                               |            |                       |
|                           |                                                                                   |  | 08.03.2011 С 8 марта!!!              |                            |                               |            |                       |
|                           |                                                                                   |  | Поздравляем всех женщ                | н с 8 марта!               |                               |            |                       |
|                           |                                                                                   |  | 01.03.2011 Новая платежная система   |                            |                               |            |                       |
|                           |                                                                                   |  | На российском рынке пл               | атежных систем появился н  | новый игрок - платежная систе | wa "Kum".  |                       |
| Страницы: 0               |                                                                                   |  |                                      |                            |                               |            |                       |
|                           |                                                                                   |  |                                      |                            |                               |            | 1                     |

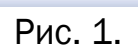

**4.** Чтобы создать персону для терминала с правами «Автомат», нужно зайти в меню «Персоны» → «Создать новую».

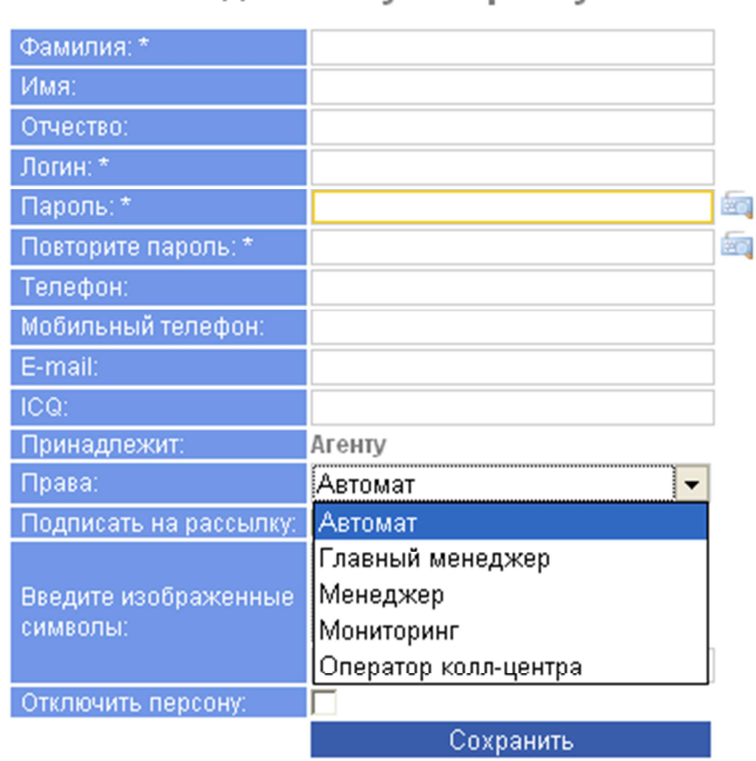

Создать новую персону:

Рис. 2.

В поле «Фамилия» вводится название персоны для терминала (для удобства лучше, чтобы она соответствовала названию субагента с припиской «автоматы»).

В поля «Логин» и «Пароль» пишутся данные, которые нужно будет ввести при первом запуске терминала (вместе с номером терминала). Эти данные можно будет использовать для всех терминалов, чтобы не создавать для каждого терминала свою собственную персону.

#### Права «Автомат» обязательны для персоны-терминала!

Сертификат терминал скачает и установит самостоятельно.

5. Далее Меню «Терминалы» → «Создать новый»

Создать новый терминал:

| Название терминала: *                                            |                  |
|------------------------------------------------------------------|------------------|
| Фед. округ: *                                                    | Центральный ФО 📃 |
| Регион: *                                                        | Москва г 📃       |
| Город: *                                                         | Зеленоград г 📃   |
| Улица:                                                           |                  |
| Дом, корпус, строение:                                           |                  |
| Контактная информация<br>Городской и мобильный телефоны, E-mail: |                  |
| ФИО контактного лица:                                            |                  |
| Время работы терминала:                                          |                  |
| Доп. информация о времени работы точки:                          |                  |
| Дополнительный текст на чеках:                                   | ▲<br>▼           |
| Тип терминала: *                                                 | ACO 🔽            |
| Полная блокировка:                                               |                  |
|                                                                  | Сохранить        |

Рис. З.

«Название терминала» - то имя, под которым терминал можно будет найти в мониторинге.

Все остальные данные будут отображены в меню «Информация» на терминале.

«Тип терминала» должен быть «АСО».

Терминал № ###### успешно создан!

На главную

Рис. 4.

# Установка клиента на терминал

- 1. Скачайте и установите на компьютер ПО с сайта <u>www.kitps.ru</u>:
  - 1.1. Это может быть либо архив с клиентской версией (~40 Мб);
  - 1.2. Либо полный установщик, содержащий в себе помимо клиента следующие программы: Windows Installer 3.1 и .NET Framework 3.5 SP1 (~270M6);

## 2. Установите программу:

2.1. Архив с клиентом можно распаковать в любую папку на Вашем компьютере, после чего, необходимо создать ярлык файла Integrator.exe в автозагрузке (Пуск – Все программы – Автозагрузка);

|              | Integra<br>Integra          | tor<br>tor                                                |
|--------------|-----------------------------|-----------------------------------------------------------|
|              | kitps                       | Открыть                                                   |
|              | Pages.(<br>3.0.0.0<br>Pages | Запуск от имени                                           |
| <b>*</b>     |                             | 🖌 Проверить на вирусы                                     |
|              |                             | 🗐 Запустить в безопасной среде                            |
| Nais         | Uninsta                     | Edit with Notepad++                                       |
| U            |                             | 🖀 Добавить в архив                                        |
|              |                             | 🖀 Добавить в архив "Integrator.rar"                       |
|              |                             | 🧮 Добавить в архив и отправить по e-mail                  |
| 📜 Добавить і |                             | 🖀 Добавить в архив "Integrator.rar" и отправить по e-mail |
|              |                             | Закрепить в меню "Пуск"                                   |
|              |                             | Отправить                                                 |
| Вырезать     |                             | Вырезать                                                  |
|              |                             | Копировать                                                |
|              |                             | Создать ярлык                                             |
|              | ~                           | ярлык для Integrator<br>Ярлык<br>1 КБ                     |
| 🗎 Ar         | втозагр                     | рузка 🔸 🧮 Ярлык для Integrator                            |

- 2.2. В случае с полным установщиком нужно запустить файл Integrator v.X.X.X.X.exe и следовать инструкциям.
- **3.** Запустите программу Integrator.exe;
- 4. Введите Ваш номер терминала (см. рис.4), логин и пароль (см. п.5);
- 5. Введите произвольные данные для входа в секретное меню (номер телефона должен начинаться с 9-ки);
- 6. Войдите в секретное меню, введя номер телефона, а далее логин и пароль (всё из п.5);
- **7.** Нажмите кнопку «просмотреть лог» и проконтролируйте процесс установки до появления сообщения «авторизация выполнена».